## Creating Award Views (Scholarship Liaison Role)

An Award View is used to group or filter scholarship accounts by award year. This must be created before you can nominate a student for an award. This is for your use only to organize your scholarships. Think of this as if it's a folder on your computer (the Award View) that contains various files (the accounts for a specific aid year that fund this scholarship).

For example, we have multiple 'families' of scholarships that either draw from the same funding, have the same need criteria, or other commonalities. I might make a view called "Georgia Commitment Scholarships" and only include the scholarships that fall in this category.

On the other hand, if I want to keep the funds separate and award from one account at a time, I would make an award view for each account. **Award Views** can be updated at any time.

**Reminder for 2022-23!** Scholarship Liaisons will need to create new Award Views for the 2022-23 funds. Please be sure that you are selecting the 2223 Award Year to make an award for Fall 2022, Spring 2023, or Summer 2023 (screenshots under #6 below). *To differentiate between award years, it is highly recommended to add the aid year to your Award View name*. Please see the example below.

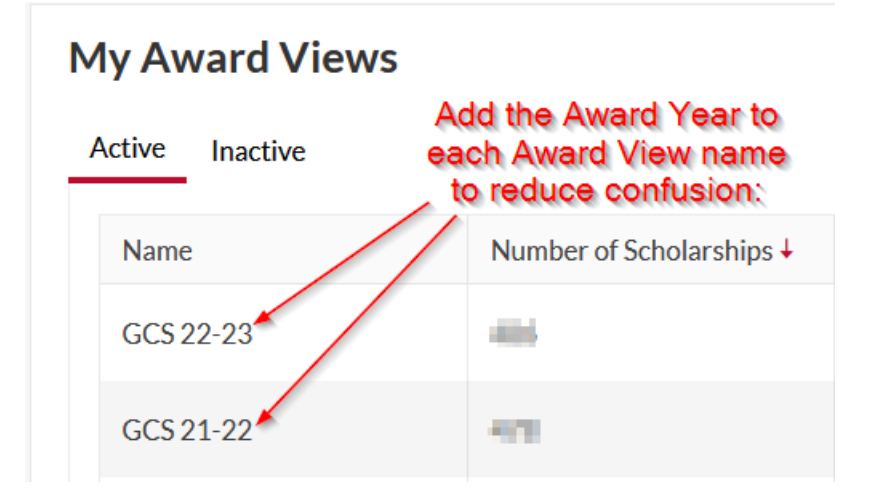

- 1. The user will log in to ScholarshipUniverse (https://uga.scholarshipuniverse.com)
- 2. The **Dashboard** will appear. Select the **Award** tab on the left side.

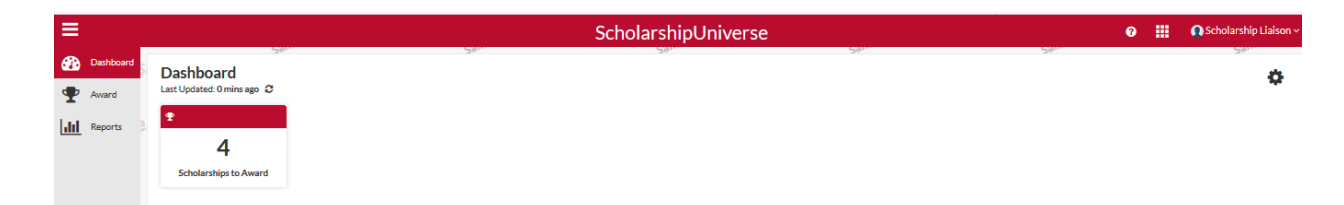

3. The Award Screen will appear, select Award Views

Active Inactive

| ≡                                 | 50 <sup>11.</sup> 50 <sup>11.</sup>              | ScholarshipUniverse       |                    | <b>6</b> | Scholarship Liaison ~   |
|-----------------------------------|--------------------------------------------------|---------------------------|--------------------|----------|-------------------------|
| Dashbaard Award Award             |                                                  | Award Views Manage Awards | Search Awards<br>Q |          |                         |
| 4. My <b>Av</b><br>To create an A | ward Views will appear.<br>ward View, click Add+ |                           |                    |          |                         |
| ≡                                 |                                                  | ScholarshipUniver         | se                 | 0 🏢      | 🚺 Scholarship Liaison 🕻 |
| Dashboard Award                   | > My Award Views                                 | Sand                      | Sam                | Sandbox  | Sam                     |
| Award N                           | y Award Views                                    |                           |                    |          |                         |

5. Enter the Name that you want to call this Award View. I have found it easier to include the account code in the name of the award view if I am making an award view for a single account (ex. '(22-23) 2040238 Hairy Dawg Account'). If I am including multiple accounts, I will use the name of the scholarship (ex. '(22-23) Georgia Access Scholarships') and select No Pools from the Pool drop down (You will always select No Pools). Next, click on the Manage Scholarships button.

| Add Award View |                                                 |   |                              |
|----------------|-------------------------------------------------|---|------------------------------|
| *Name:         | (21-22) 9209000 - Osher Reetry Scholarship Fund |   | •                            |
| *Pool:         | No Pools                                        | • | Manage Scholarships (1/2164) |
| SmartRank:     | Select an item                                  | • | A +                          |

6. Once the Manage Scholarships screen appears, use the filter icon to filter by the 2223 Award Year (this ensures that you are using the 22-23 spending budget). Next, select the checkbox next to the scholarship account(s) you want to work with in this Award View (use the scholarship filter icon if needed). Next, click on "Ok" on the bottom right hand corner.

\*\*Be sure to select the correct Award Year! This screen will include budgets for the 2122 and 2223 Award Years until we turn off 2122 awarding at the end of September.\*\*

| Ma  | anage Scholarships                                         |                         |                            |                                                                                                    |                        | ×                             |
|-----|------------------------------------------------------------|-------------------------|----------------------------|----------------------------------------------------------------------------------------------------|------------------------|-------------------------------|
| Sel | ect Scholarship(s):<br>Use to filter for specific<br>funds | Fall 2022, Spring 2023, | and Summer 2023 are all pa | art of the 2022-23 (abbreviate                                                                                              | d as 22-23) Award Year | Scholarships<br>Selected<br>1 |
|     | Scholarship                                                | Organization <b>Y</b>   | Department                 | Y Award Year                                                                                                    | ▼ Number of Applicants | T                             |
|     | 2040236 - Need-Based Scholarship One-<br>Time              | OVPI                    | Student Financial Aid      | 2122                                                                                                    | Contains •             | ^                             |
|     | 2040236 - Need-Based Scholarship One-<br>Time              | OVPI                    | Student Financial Aid      | 2223                                                                                                    | And •                  | ~                             |
| н   | 4 1 ► H 25 ▼                                               | items per page          |                            |                                                                                                    | Contains •             | 1 - 2 of 2 items              |
|     |                                                            |                         |                            | Pay close attention to the<br>Award Year listed and<br>consider using the Filtering<br>Tool to isolate funds for 22-<br>23. | Clear Filter           |                               |
|     |                                                            |                         |                            |                                                                                                    |                        |                               |
|     |                                                            |                         |                            |                                                                                                    |                        |                               |
|     |                                                            |                         |                            |                                                                                                    |                        |                               |

7. The below page now reflects the name of the Award View that you just created. This includes, the Scholarship Name and Account(s), Total Applicants, Total Awarded, and the Remaining Budget from all of your accounts in this Award View. Select Save.

Cancel Ok

| Add Award View |                           |                 |    |               |                              |   |              |            |   |              |                |          |     |
|----------------|---------------------------|-----------------|----|---------------|------------------------------|---|--------------|------------|---|--------------|----------------|----------|-----|
| *Name:         | Need-Based One-Time 22-23 |                 |    |               |                              |   |              | Total      |   | Total        | Remaini        | ing      |     |
| *Pool:         | No Pools                  |                 |    | •             | Manage Scholarships (1/3913) |   |              | Applicants |   | Awarded      | Budge          | t        |     |
| SmartRank:     | Select an item            |                 |    | •             | A +                          |   |              | 5000       |   | \$0.00       | \$1.00         | )        |     |
|                |                           |                 |    |               |                              |   |              |            | 1 |              | Awarding       | Criter   | ia  |
| rž m           |                           |                 |    |               |                              |   |              |            |   |              | Awardings      | 211021   | 10  |
| Student ID     | <b>.</b>                  | Name            | T  | Award An      | nount                        | T | Award Status |            | T | Review Score |                | <b>T</b> |     |
| 811759329      | ,                         | Ashtyn Fields   | ,  | \$0.00        |                              |   |              |            |   |              |                | ,        | ^   |
| 811804748      |                           | Emma Bell       |    | <u>\$0.00</u> |                              |   |              |            |   |              |                |          |     |
| 811495123      |                           | Dylan Lewis     |    | \$0.00        |                              |   |              |            |   |              |                |          |     |
| 811897733      |                           | Mekhi Mews      |    | <u>\$0.00</u> |                              |   | N            |            |   |              |                |          |     |
| 811778730      |                           | Abbey Carrico   |    | <u>\$0.00</u> |                              |   | 63           |            |   |              |                |          |     |
| 811254320      |                           | Ryan Pham       |    | <u>\$0.00</u> |                              |   |              |            |   |              |                |          |     |
| 811831041      |                           | Alexa Potaczek  |    | <u>\$0.00</u> |                              |   |              |            |   |              |                |          |     |
| 811439000      |                           | John Backe      |    | <u>\$0.00</u> |                              |   |              |            |   |              |                |          |     |
| 811649979      |                           | Adrianna Taylor |    | <u>\$0.00</u> |                              |   |              |            |   |              |                |          |     |
| 811182893      |                           | Piper Doherty   |    | <u>\$0.00</u> |                              |   |              |            |   |              |                |          | ~   |
| ₩ ◀ 1 2 3      | 4 5 6 7 8                 | 9 10 🕨 M        | 10 | items pe      | er page                      |   |              |            |   |              | 1 - 10 of 5000 | ) items  | 1   |
| Nominate       |                           |                 |    |               |                              |   |              |            |   |              | Save           | Canc     | .el |

8. Repeat steps 4 - 7 to create additional **Award Views** as needed to organize your scholarships.